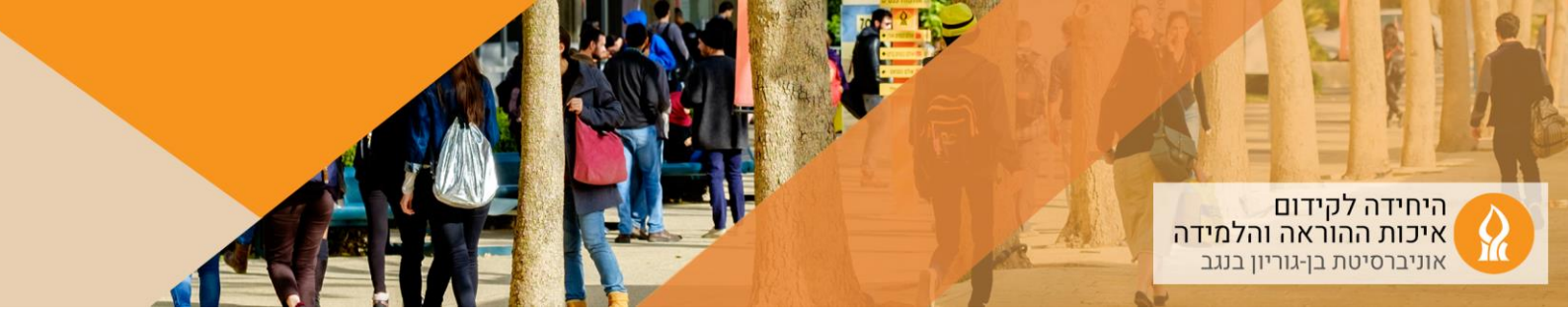

## כיצד להוסיף סרטון וידאו שיוצג בדף הבית של אתר הקורס?

1. יש להפעיל עריכה:

ראשי הקורסים שלי

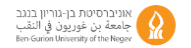

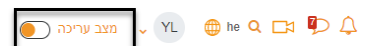

- 2. הקליקו הוספת משאב או פעילות ביחידת הלימוד המתאימה
  - 3. בחרו באפשרות "פסקה מעוצבת" (label):

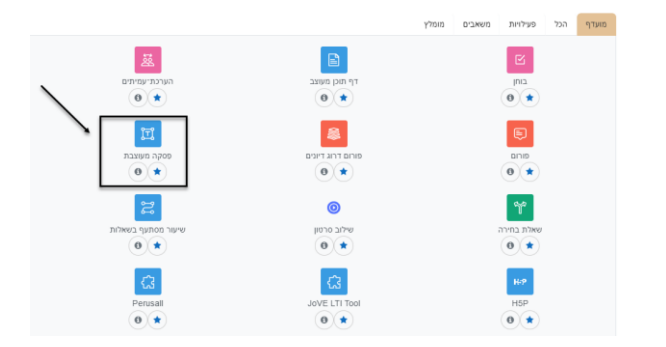

4. בחלון שנפתח הקליקו על:

וספת פסקה מעוצבת ל- יחידת־הוראה 20₪ ₪

|                                                                            | ⊂ללי               |
|----------------------------------------------------------------------------|--------------------|
| Si % ⊨ ≔ ⊤t ▼Ff I B ▼                                                      | תוכן הפסקה המעוצבת |
| ▼ ♀ ▼ x <sup>2</sup> x <sub>2</sub> <del>S</del> <u>U</u> H-9 (2) <u>●</u> | w                  |
|                                                                            | E                  |
|                                                                            | 0                  |
|                                                                            |                    |
|                                                                            |                    |
|                                                                            |                    |
| 1                                                                          |                    |

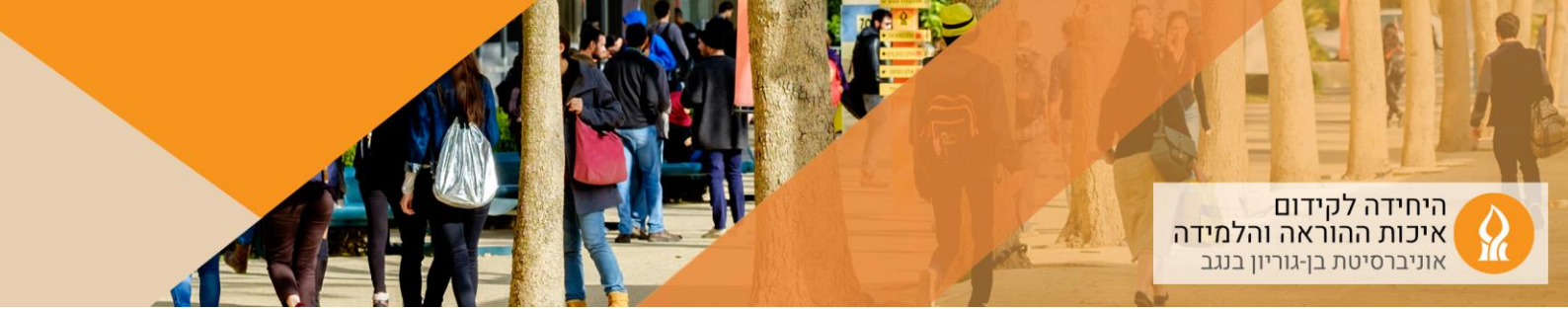

## 5. בחלון שנפתח הכניסו את כתובת האתר:

| ×                               |              | הוספת מדיה |         |          |
|---------------------------------|--------------|------------|---------|----------|
|                                 |              | קול        | סרט     | קישור    |
|                                 |              |            |         | קישור    |
|                                 | עיון במאגרים | ch?v=s_    | 9An94cW | /5k&t=9s |
| למטרות הנגשה חשוב<br>להזין שם — |              |            |         | הזנת שם  |
|                                 | הוספת מדיר   |            |         |          |

- 6. הקליקו על "הוספת מדיה"
  - 7. לסיום שמרו על השינויים
    - .8 דוגמא:

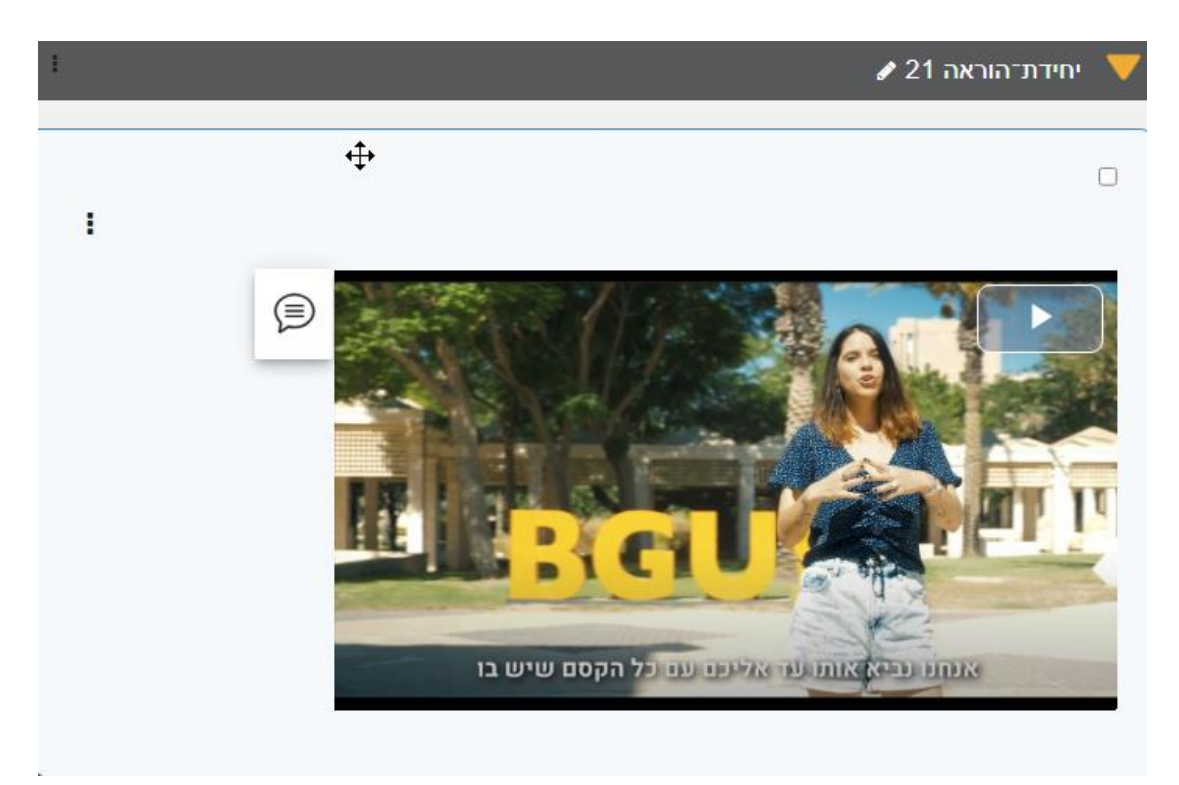